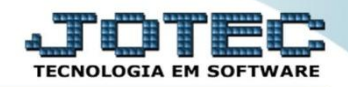

## CONSULTA SALDO DO CENTRO DE CUSTO CTCOPSLCC

## > Para realizar esta consulta acesse o módulo: Contabilidade.

| 🧶 Menu Geral - JOTEC - 0000096.00 - 1128 - Mozilla Firefox                                 |                                  |                             |                                       |                                  |                                                                |
|--------------------------------------------------------------------------------------------|----------------------------------|-----------------------------|---------------------------------------|----------------------------------|----------------------------------------------------------------|
| 172.16.1.28/cgi-bin/jotec.exe?ERRO=&ABV=S+U+P+O+R+T+E&                                     | C999=JOTEC&C002=&C003=1&RAZSOC=S | UPORTE++JOTEC&USUAR=TECNICO | 3/IP_PORTA_SE=sistema.jotec.com.br%3/ | A8078&idd=suporte&dir=MATRIZ&BAN | VCO_LOCAL=cont05&JP_LOCAL=172.16.1.28&STATUS_CONEXAO=2         |
| Suporte Eletrônico                                                                         |                                  |                             |                                       |                                  | ALLE TECNOLOGIA EM SOFTWARE                                    |
| Sistemas Faturamento Serviços                                                              | Faturamento                      | Serviços                    | CRM - SAC                             | Telemarketing                    | Acesso Rápido     Centro de Custo     Centro de custos         |
| Telemarketing O<br>EDI O<br>Mala Direta O                                                  | Mala Direta                      | Estoque                     | Compras                               | ELPR                             | Balancete centro de custos<br>Conta de rateio<br>Contabilidade |
| Estoque C<br>Compras C<br>ELPR C<br>Producão C                                             | Produção                         | Gerenc. de<br>projetos      | Contas a Pagar                        | Contas a<br>Receber              | Lançamento padrao     Lançamentos     Orçamentos     ELPR      |
| Gerenc. de projetos     Ø       Contas a Pagar     Ø       Contas a Receber     Ø          | Bancos                           | Fluxo de Caixa              | Centro de Custo                       | Exportador                       | Entradas<br>Gera NF-E<br>Estoque                               |
| Bancos     O       Fluxo de Caixa     O       Centro de Custo     O       Exportador     O | Gestor                           | Importador                  | Auditor                               | Filiais                          | Produtos<br>Fiscal<br>SINCO<br>Empresa                         |
| Gestor O<br>Importador O<br>Auditor O<br>Filiais O                                         | Estatísticas &<br>Gráficos       | Fiscal                      | Contabilidade                         | Diário Auxiliar                  | IPI<br>Apuração de IPI<br>Apuração de IVIC CT                  |
| SUPORTE JOTEC                                                                              |                                  | TECNICO                     | 29/09/2015                            | MATRIZ                           | 🛐 Sair                                                         |

> Em seguida acesse: Consulta > Saldo do centro de custos.

| Menu da Contabilidade - JOTEC - jitcme01 - 0000062.00 - Mozilla Firefox  Mozilla Firefox  T21.61.28/cgi-bin/jitcme01.exePROG=jotec  Suporte Eletrônico                                                                                                    |                                                                                                    | -                                                |         |                    |                                     |        |                                                                    | rec |
|----------------------------------------------------------------------------------------------------|----------------------------------------------------------------------------------------------------|--------------------------------------------------|---------|--------------------|-------------------------------------|--------|--------------------------------------------------------------------|-----|
| Sistemas                                                                                                    | <u>A</u> rquivo A <u>t</u> u                                                                                                    | ualização <b>C</b> o                             | onsulta | R <u>e</u> latório | <u>G</u> eradores                   |        | CONTABILID                                                         | ADE |
| Faturamento       Image: Comparison of the second second sec | Diversos Saldo<br>Razão Saldo das contas<br>Balancete Saldo do centro de custos<br>Orçamento x realizado<br>Totais de lotes<br>Auditoria dos sistemas<br>Auditor operacional |                                                  |         |                    |                                     |        |                                                                    |     |
| 😧 Suporte eletrônico<br>🏹 Melhorando sua empresa                                                                                                    |                                                                                                    | P-Plano de contas<br>L-Lançamento<br>O-Orçamento |         |                    | U-Cálculo<br>V-Razão<br>B-Balancete |        | X-Orçamento x realizado<br>S-Auditor operacional<br>F-Menu Inicial |     |
| SUPORTE JOTEC                                                                                                    |                                                                                                    | Т                                                | ECNICO  | 29/09              | 9/2015                              | MATRIZ |                                                                    |     |

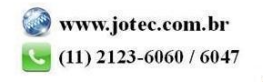

- Será aberta a tela abaixo. Nesta tela selecione a (1) Ordem da consulta, selecione o (2) Tipo de relatório (Analítico Detalhado / Sintético Resumido), informe o (3) Período (data inicial e final mm/aaaa) a ser considerado, e a (4) Conta de rateio (Inicial e final) a ser analisada, ou deixe como está para consultar todas as contas. Clique em OK para gerar a consulta.
- ➤ A consulta será gerada conforme abaixo.

| Consulta de saldos            | s das contas d | le rateio - JOTEC - jto | ctce24 - 0000006.00 - Mozilla Firefox                               |                                                  |                                             |                 |              |                                                                                                    | - 0 <b>-</b> X                                                                                   |
|-------------------------------|----------------|-------------------------|---------------------------------------------------------------------|--------------------------------------------------|---------------------------------------------|-----------------|--------------|----------------------------------------------------------------------------------------------------|--------------------------------------------------------------------------------------------------|
| 🛞   <b>172.16.1.28</b> /cgi-l | bin/jtctce24.e | xe                      |                                                                     |                                                  |                                             |                 |              |                                                                                                    |                                                                                                  |
|                               |                |                         | 1<br>Ordem<br>Cta.Rateio/Periodo<br>Periodo/Cta.rateio              | 2<br>Tipo de relatório<br>Analítico<br>Sintético | Periodo<br>Inicial 01/2015<br>Final 12/2999 | Conta de rateio |              | Valores em (23<br>Selecionar esta c<br>converter os vi<br>outra moeda. O<br>moeda a ser con<br>exibido a frente<br>será sempre o<br>no cadastro de er | moeda):<br>pção para<br>alores em<br>código da<br>siderado e<br>do campo<br>informado<br>mpresa. |
| ſ                             | Mês            | Cta. rateic             | Saldo Anterior<br>5.153.628,30<br>0,00<br>71.901,16<br>0,00<br>0,00 |                                                  | Débitos                                     | Créditos        | Saldo Atual  |                                                                                                    |                                                                                                  |
|                               |                |                         |                                                                     |                                                  | 2.857.117,63                                | 0,00            | 8.010.745,93 | CR                                                                                                    |                                                                                                  |
|                               |                | 0002                    |                                                                     |                                                  | 2,00                                        | 0,00            | 2,00         | CR                                                                                                    |                                                                                                  |
|                               |                | 0224                    |                                                                     |                                                  | 80.950,58                                   | 10.000,00       | 142.851,74   | CR                                                                                                    |                                                                                                  |
|                               |                | 0327                    |                                                                     |                                                  | 0,00                                        | 14.000,00       | 14.000,00    |                                                                                                    |                                                                                                  |
|                               |                | 0402                    |                                                                     |                                                  | 22.953,00                                   | 0,00            | 22.953,00    | CR                                                                                                    |                                                                                                  |
|                               |                | 1                       |                                                                     | 0,00                                             | 1.237,50                                    | 0,00            | 1.237,50     | CR                                                                                                    |                                                                                                  |
|                               |                | 2607                    |                                                                     | 243.807,50                                       | 143.771,40                                  | 0,00            | 387.578,90   | CR                                                                                                    |                                                                                                  |
|                               |                | 2608                    | 0,00                                                                |                                                  | 9.451,15                                    | 0,00            | 9.451,15     | CR                                                                                                    |                                                                                                  |
| l                             |                |                         |                                                                     |                                                  |                                             |                 |              |                                                                                                    |                                                                                                  |

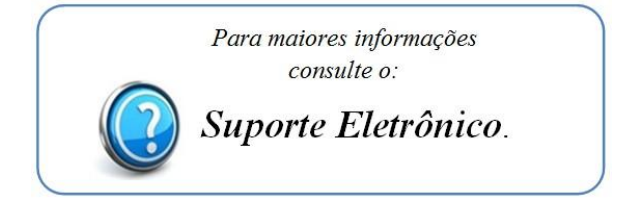

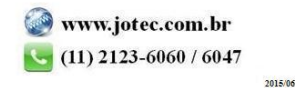